# Dokumentation

# eStab v0.9.20 Der Computer unterstützte Nachrichtenvordruck

Dokumentversion: 1.1 vom 23. Juli 2011

Autoren Dipl.-Ing. **Hans Josef Landmesser** stellv. Leiter der IuK Einheit des Kreises Heinsberg Dipl.-Ing.(FH) **Marc Rawer** FK EM S1

© 2005 bis 2011 Dipl-.Ing. Hans-Josef Hajo Landmesser

# Inhaltsverzeichnis

| Vorwort                                        | 3  |
|------------------------------------------------|----|
| 1. Installation                                | 4  |
| 1.1 XAMP                                       | 4  |
| 1.1.1 PHP.INI Parameter einstellen             | 4  |
| 1.2 Installation eStab                         | 6  |
| 1.3 Grundeinstellungen für eStab               | 7  |
| 1.3.1 Datenbankparameter                       | 7  |
| 2. Einsatzerstellen                            | 8  |
| 2.1 Einsatzname                                | 8  |
| 2.2 Empfängermatrix                            | 9  |
| 3. Arbeiten mit eStab                          | 11 |
| 3.1 Der Fernmelder                             | 12 |
| 3.1.1 Nachrichteneingang                       | 14 |
| 3.1.2 Nachrichtenausgang                       | 16 |
| 3.1.3 Nachrichteneingang mit Anhang            | 16 |
| 3.1.4 "2. Sichtung"                            | 17 |
| 3.2. Der Sichter                               | 19 |
| 3.3. Die S-Funktion / Fachberater              | 21 |
| 4. Kategorien                                  | 24 |
| 4.1. S2-Kategorien                             | 24 |
| 4.2 Funktions Kategorien                       | 26 |
| 4.3 Persönliche Kategorien                     | 26 |
| 5. Das Einsatztagebuch ETB                     | 27 |
| 6. Einsatzabschliessen / Dokumentation sichern | 29 |
| ANHANG                                         | 31 |

# Vorwort

Im Jahre 2005/2006 wurde im Kreis Heinsberg ein ELW2 nach DIN 14507 Teil 3 beschafft. Hierzu wurde ein ehemaliger Überlandbus erworben und in Eigenleistung Umgebaut und mit Technik bestückt.

Führungstechnisches Neuland wurde mit der IT-Ausstattung begangen. Zunächst ohne Kenntnis der einzusetzenden Software wurden ein Server, sieben Notebooks und vier festeingebaute Computersysteme beschafft und im ELW2 verladen. Als mögliche Software wurden verschiedene Softwarepakete betrachtet. Allen gemein war eine hohe Komplexität in der Informationsverarbeitung als auch der Bedienung.

Aus diesen Erkenntnissen heraus wurde begonnen eine Software zu entwickeln, die den vierfach Nachrichtenvordruck virtualisiert. Dieses Konzept überzeugte die Führungskräfte des Kreises Heinsberg beginnend mit dem Kreisbrandmeister mit seinen Stellvertretern sowie den Stadt- und Gemeindebrandinspektoren der Städte und Gemeinden des Kreises Heinsberg.

Sehr großer Wert wird auf eine starke Ähnlichkeit mit der Papiervariante gelegt insbesondere um einen schnellen Einstieg in die Software zu gewährleisten.

Mitte 2007 beteiligte sich das THW Emmerdingen repräsentiert durch Marc Rawer und Eric Mühle an der Entwicklung der Software. Aus dieser Richtung flossen auch viele innovative Ideen ein.

## 1. Installation

Die Installation gliedert sich in 4 Abschnitte. Im ersten Abschnitt wird der Webserver und der SQL-Server installiert. Hieran anschließend müssen erforderliche Parameter in der PHP.INI angepasst werden.

#### 1.1 XAMP

XAMP ist eine freie Software die unter der URL: <u>http://www.apachefriends.org/de/xampp.html</u> herunter geladen werden kann. Hier stehen Versionen für Windows und Linux zur Verfügung.

Bei der Erstellung dieser Dokumentation verwenden wir die Datei "xampp-win32-1.7.3.exe". Nach dem Herunterladen der Datei wird diese entsprechend der Installationsanleitung installiert.

Nach der Installation kann mit einem Browser (vorzugsweise Firefox) geprüft werden ob die Installation erfolgreich war. Hierzu muss im "XAMPP Control Panel" der Webserver "Apache" und die Datenbankanwendung "MySQL" gestartet werden. Im Browser sollte dann der Aufruf "http://localhost/" die XAMPP-Seite zeigen.

| 🖾 XAMPF                                                                                                    | P Control P | anel Appli | cation |                         |                                           |
|----------------------------------------------------------------------------------------------------|-------------|------------|--------|-------------------------|-------------------------------------------|
| XAMPP Control Panel<br>(Apache Friends Edition)                                                                                                    |             |            |        | She <u>l</u> l<br>Setup |                                           |
| Svc       Apache       Running       Stop       Admin         Svc       MySql       Running       Stop       Admin         Svc       FileZilla       Start       Admin         Svc       Mercury       Start       Admin         Svc       Tomcat       Start       Admin |             |            |        |                         | Explore<br>SCM<br>Refresh<br>Help<br>Exit |
| XAMPP for Windows Version 1.7.3<br>Windows 5.1 Build 2600 Platform 2 Service Pack 3<br>Current Directory: C:\xampp<br>Status Check OR<br>Busy<br>Apache started<br>Busy<br>MySQL started                                                                                  |             |            |        |                         |                                           |

#### 1.1.1 PHP.INI Parameter einstellen

<Installationslaufwerk>:/xampp/php/php.ini

Im Dateabschnitt muss die korrekte Zeitzone eingestellt sein.

#### [Date]

; Defines the default timezone used by the date functions

; http://php.net/date.timezone

#### date.timezone = "Europe/Berlin"

Bei der Erstellung der Dokumente für die Rückfallebene sollte ausreichen Speicher zur Verfügung stehen 128MB sollten hier ausreichend sein.

#### [PHP]

; Maximum amount of memory a script may consume (128MB)

; http://php.net/upload-tmp-dir

#### upload\_tmp\_dir = "\xampp\tmp"

; Maximum allowed size for uploaded files.

; http://php.net/upload-max-filesize

upload\_max\_filesize = 128M

#### 1.2 Installation eStab

Die Installation von eStab ist vergleichbar einfach. Das Archive in der eStab gepackt ist, beinhaltet die vollständige Verzeichnisstruktur und kann somit in das Verzeichnis:

#### <Installationsverzeichnis>:\xampp\htdocs\

entpackt werden. Somit ergibt sich folgende Verzeichnisstruktur :

```
--kats
  +---4fach
 1
    +---css
     +---design
     | +---HL0001
| +---HS
  +---mr
     +---second
     +---Print
     \---upload000
  +---4fadm
 +---4fbak
     +---fonts
     \---fpdf
         +---doc
         +---font
         | \---makefont
         .
∖---tutorial
  +---4fcfg
 +---4fcss
 +---4fsym
 +---fmdubb
 +---konobj
 +---language
     +---english
     \---german
  +---stabetb
  \---stabinfo
```

Um beim Aufruf des Wurzelverzeichnisses des Webservers nicht auf der Seite von XAMPP zu gelangen, kann man eine Weiterleitung einbauen. Hierzu muss ins Wurzelverzeichnis eine *index.html* Datei mit folgendem Inhalt angelegt werden:

```
<!doctype html public "-//W3C//DTD HTML 4.0 //EN">
<html>
<meta http-equiv="refresh" content="0; URL=http://localhost/kats/index.php">
<meta http-equiv="refresh" content="0">
<head>
<title>Inside</title>
</head>
</body>
</html>
Diese Indexdatei bewirkt einen unmittelbaren Neuaufruf der Seite mit der URL.
```

Wenn alles funktioniert, sollte das Startmenü von eStab erscheinen.

#### 1.3 Grundeinstellungen für eStab

Nach der Installation müssen Parameter zur Kommunikation mit der Datenbank eingestellt werden. Hierzu gehören der Benutzer und sein Passwort sowie die Abdresse des MySQL-Servers.

| Administrative Maßnahmen               |                                                                                                    |  |  |  |
|----------------------------------------|----------------------------------------------------------------------------------------------------|--|--|--|
| Г                                      |                                                                                                    |  |  |  |
| EINSATZ erstellen                      | Anlegen eines neuen Einsatzes. Es wird eine Datenbank und ein Verzeichnis angelegt.                                       |  |  |  |
| Empfängermatrix bearbeiten             | Bearbeiten der Empfänger (Fachberater) im Sichterbereich sowie der Funktionen die sich anmelden können.                   |  |  |  |
|                                        |                                                                                                    |  |  |  |
| EINSATZ beenden                        | Abschliessen eines Einsatzes. Alle Tabellen der Datenbank werden als CSV-Datei in das Einsatzverzeichnis<br>gespeichert.  |  |  |  |
| r                                      | -,                                                                                                    |  |  |  |
| Grafik zurücksetzen                    | Zurücksetzen des Grafikflags in der Datenbank.                                                                            |  |  |  |
| Grafiken erzeugen                      | Es wird versucht 50 Nachrichten in Grafiken zu konvertieren. Gegebenenfalls muß der Prozess mehrmals gestartet<br>werden. |  |  |  |
|                                        |                                                                                                    |  |  |  |
| Datenbankparameter eingeben            | Anlegen der Datenbankparameter.<br>Serveradresse, Datenbankbenutzer, Tabellenpräfix usw                                   |  |  |  |
| Datenbankverbindung prüfen             | Hiermit kann gepruft werden ob mit den gegebenen Einstellungen eine Verbindung zur Datenbank aufgebaut werden<br>kann.    |  |  |  |
| Anlegen der Datenbank und der Tabellen | Die Datenbank und die erforderlichen Tabellen werden angelegt, soweit diese nicht schon vorhanden sind.                   |  |  |  |
| r                                      |                                                                                                    |  |  |  |
| Konfigurationsdatei                    | Listet den Inhalt der config.inc.php Datei auf.                                                                           |  |  |  |
| PHP Info                               | Informationsseite zur PHP Installation                                                                                    |  |  |  |

#### 1.3.1 Datenbankparameter

Für die Datenbankverbindung stehen im Hauptmenü / Administrative Massnahme drei Funktionen zur Verfügung.

| Datenbankparameter eingeben            | Anlegen der Datenbankparameter.<br>Serveradresse, Datenbankbenutzer, Tabellenpräfix usw.                              |
|----------------------------------------|----------------------------------------------------------------------------------------------------|
| Datenbankverbindung prüfen             | Hiermit kann geprüft werden ob mit den gegebenen Einstellungen eine Verbindung zur Datenbank<br>aufgebaut werden kann |
| Anlegen der Datenbank und der Tabellen | Die Datenbank und die erforderlichen Tabellen werden angelegt, soweit diese nicht schon vorhanden sind.               |

## Datenbankeinstellungen!

—Datenbankparameter—

| Hostname oder IP-Adresse<br>des Datenbankservers<br><i>localhost</i> :                 | localhost |
|----------------------------------------------------------------------------------------|-----------|
| Datenbankbenutzer<br>:                                                                 | root      |
| Passwort :                                                                             |           |
| <b>Tabellenpräfix</b><br>Zeichenfolge die den<br>Tabellennamen vorangestellt wird<br>: | nv        |
| Formular: absenden abbreche                                                            | n         |

#### "Datenbankparameter eingeben":

Mit "*Hostname oder IP-Adresse*" wird festgelegt unter welcher Adresse der MYSQL-Server erreicht werden kann (Mit eStab wird immer mit dem Standardport 3306 von MySQL verbunden).

"localhost" entspricht der IP-Adresse 127.0.0.1 und kennzeichnet den lokalen Loopback-Adapter.

Der "*Datenbankbenutzer*" und das "*Passwort*" werden verwendet um ausreichende Zugriffsrechte auf die Datenbank zu erhalten. Bei einer Standartinstallation von XAMPP ist der Benutzer "root" mit dem leerem Passwort.

Für die verwendeten Tabellen lässt sich mit "*Tabellenpräfix*" eine für die Tabellennamen vorangestellte Zeichenkette festlegen.

## 2. Einsatzerstellen

Das Menü zur Anlage eines neuen Einsatz gliedert sich in zwei Anschnitt:

1.Einsatz/Datenbankname

2. Vorgabe für die Anschrift der eigenen Führungsstelle sowie dem eigenen Hoheitszeichen.

| EINSATZ erstellen                               |                                                                                   | Anlegen eines neuen Einsatzes. Es wird eine Datenbank und ein Verzeichnis angelegt. |                                                                                                    |                                                                                       |
|-------------------------------------------------|-----------------------------------------------------------------------------------|-------------------------------------------------------------------------------------|----------------------------------------------------------------------------------------------------|---------------------------------------------------------------------------------------|
| Empfängermatrix bearbe                          | iten Bearbeiten der Empfänger (Fachberater) im Sichterbereich sowie de<br>können. |                                                                                     | r Funktionen die sich anmelden                                                                                                    |                                                                                       |
| Einsatzdaten<br>Einsatzname/<br>Datenbankname : | estab_23012                                                                       | 010                                                                                 | Keine Sonderzeichen oder Um<br>Beispiel: "e_15jun2006"<br>Es besteht keine Verbindung z<br>Bitte unter "Datenbankparameter o<br>Verbindung zur Datenbank ist i<br>Die Datenbank kann angelegt wer | a <b>ute</b><br>ur Datenbank.<br>eingeben" die Parameter prüfen<br>n Ordnung.<br>den. |
| -Vordruckparameter                              | EL HS                                                                             | Text der automatisch bei Eingi<br>werden soll<br>EL KR HS                           | ingen im Anschriftfeld eingetragen                                                                                                    |                                                                                       |
| Hoheitskennzeichen                              | HS                                                                                | Wird als Präfix für die Anhäng                                                      | e benötigt.                                                                                                    |                                                                                       |
| Formular: absenden                              | abbrechen                                                                         |                                                                                     |                                                                                                    |                                                                                       |

#### 2.1 Einsatzname

Der Einsatz bzw. Datenbankname kann bestimmte Eigenschaften haben, muss aber einer vorgeschriebenen Syntax folgen. Im obigen Beispiel wird im Einsatznamen das KFZ-Kennzeichen des Landkreises, sowie als weitere Einteilung die Nummer der Kommune (Die 01 steht hier für den Landkreis selber). Der zweite Teil gibt die vollständige Taktische Zeit an. Denkbar sind alle Kombinationen, die sich auf Grosse-/Kleinbuchstaben, Zahlen und den Sonderzeichen "\$", "\_" ergeben. Der Einsatzname darf nicht mit einer Zahl beginnen.

Als Beispiel:

| 4711        | falsch                  |
|-------------|-------------------------|
| \$4711      | richtig                 |
| HH_20100117 | richtig Hamburg + Datum |

richtig Kreis Heinsberg Stadt Wegberg +

#### Datum + Einsatznummer der Leitstelle

Verbindung erfolgreich Datenbank wurde angelegt oder war schon vorhanden -Einsatzverzeichnis wurde angelegt("/var/www//kats/4fdata/estab 20100122") -Einsatzverzeichnis wurde angelegt("/var/www//kats/4fdata/estab 20100122/anhang") -Einsatzverzeichnis wurde angelegt("/var/www//kats/4fdata/estab 20100122/vordruck") Datenbank wurde ausgewählt Meldungstabelle wurde angelegt. Funktionsmatrixtabelle wurde angelegt. Funktionsmatrixtabelle wurde gefült. Benutzertabelle wurde angelegt. Masterkategorietabelle wurde angelegt. Masterkategorietabelle wurde angelegt. Protokolltabelle wurde angelegt. Anhangtabelle wurde angelegt. Einsatztagebuch wurde angelegt. Einsatztagebuch wurde angelegt. Komunikationsplan wurde angelegt BHP 50 wurde angelegt. Ich habe fertig OK

#### 2.2 Empfängermatrix

Einer der flexiblen Eigenschaften von eStab ist die freie Gestaltung der Empfängermatrix. Als Empfängermatrix wird das Feld unten links des Sichters gesehen.

Mit der Empfängermatrix wird festgelegt, welche Funktionen sich anmelden können bzw. durch den Sichter ausgewählt werden können.

| Funktionseditor                                                                                                    |                                        |                           |                        |  |  |  |
|----------------------------------------------------------------------------------------------------|----------------------------------------|---------------------------|------------------------|--|--|--|
| Mit Hilfe diesem Menüs können die möglichen B                                                                                                    | mpfänger im Stab festgelegt werden, d: | e durch die Sichtung ausg | jewählt werden können. |  |  |  |
| WICHTIG !!!                                                                                                    |                                        |                           |                        |  |  |  |
| Im laufenden Betrieb können Empfänger hinzugefügt werden.<br>Im Betrieb sollten <i>keine Empfänger gelöscht oder umbenannt</i> werden, da diese dann nicht mehr<br>erreicht wird.<br>!!! Funktionskürzel "Si" und "A/W" dürfen nicht verwendet werden !!!<br>Die Funktionsbezeichnungen dürfen 6 Stellen nicht überschreiten. <b>Sonderzeichen</b> sind <i>nicht</i> erlaubt! |                                        |                           |                        |  |  |  |
| □ ○ ○ Stab ○FB □ ○                                                                                                    | • Stab • FB • •                        | OStab OFB 🗆               | • Stab • FB            |  |  |  |
| □ ○ ○ Stab ○FB □ ○                                                                                                    | ○ Stab ○ FB □ ○                        | OStab OFB □               | • Stab • FB            |  |  |  |
| □ ○ ○ Stab ○FB □ ○                                                                                                    | • Stab • FB • •                        | OStab OFB 🗆               | • • Stab • FB          |  |  |  |
| □ ○ ○ Stab ○ FB □ ○                                                                                                    | • Stab • FB • •                        | OStab OFB 🗆               | • Stab • FB            |  |  |  |
| □ ○ O Stab OFB □ ○ O Stab OFB □ ○ O Stab OFB □ ○ O Stab OFB □ ○ O Stab OFB □ ○ O Stab OFB □ ○ O Stab OFB                                                                                                    |                                        |                           |                        |  |  |  |
| absenden abbrechen laden speichern                                                                                                    |                                        |                           |                        |  |  |  |

Nachdem ein neuer Einsatz angelegt wurde, ist die Matrix zunächst leer. Über den Button "laden" kann ein zuvor gespeicherte Einstellung geladen werden.

Die einzelnen Felder haben folgende Bedeutung. Mit dem quadratischen Feld links wird festgelegt, ob das Feld als "autosichter Funktion" an gehackt ist. Das bedeutet, wenn kein Sichter angemeldet ist wird dem Fernmelder automatisch die Sichtung übertragen. Um die Sichtung zu automatisieren, wird beim Fernmelder bei der Bearbeitung einer neuen Nachricht automatisch die an gehackten Felder als Empfänger einer Nachrichtenkopie eingetragen. Wenn diese Häkchen nicht durch den Fernmelder entfernt werden, erhält die Funktion eine Kopie der Nachricht.

Mit dem nächsten Feld (Radiobutton) wird ausgewählt wem die roten Kopien, sprich die Kopie jeder Nachricht zugestellt wird.

Der Funktionsname unterliegt besonderer Regeln und darf nur Zeichen enthalten die auch zur Benennung einer MySQL-Tabelle erlaubt sind. Dies wären die Zeichen A..Z,a..z,0..9, "\_". Das bedeutet der Funktionsname S1/4 ist so <u>nicht</u> möglich. Erlaubt ist hier S14 oder S1\_4.

Nach einer Neuinstallation ist beim Button "laden" folgende voreingestellten Funktionen hinterlegt. Diese Voreinstellung kann überarbeitet werden und nach eigenen Erfordernissen angepasst gespeichert werden.

| 🛛 🔹 LS | ● Stab ● F   | B 🗆 💿 S5     | ⊙ Stab OFB | C O THW  | ○Stab ⊙FB | <b>O</b> Stab | ○FB |
|--------|--------------|--------------|------------|----------|-----------|---------------|-----|
| S1     | ● Stab ● F   | B 🗆 💿 S6     | ⊙Stab ○FB  | D O Pol  | ○Stab ○FB | ○ Stab        | ○FB |
| • S2   | 🔍 Stab 🛛 🔍 F | B 🗆 O LNA    | ○Stab ○FB  | 🗆 o Bd   | ○Stab ○FB | ○ Stab        | ○FB |
| S3     | ● Stab ● F   | B 🗆 💿 OrglRD | ○Stab ○FB  | D O BPol | ○Stab ○FB | ○ Stab        | ○FB |
| 🗹 🔹 S4 | • Stab • F   | B 🗆 O Bs     | ○Stab ○FB  |          | OStab OFB | <b>O</b> Stab | ○FB |

Hier die Empfängermatrix mit vier ausgewählten Feldern für die automatische Sichtung.

Bedeutung:

| LS     | Leiterstab                                 | Stabsfunktion |             |
|--------|--------------------------------------------|---------------|-------------|
| S1S6   | Sachbearbeiter                             | Stabsfunktion |             |
| LNA    | Leitender Notarzt                          |               | Fachberater |
| OrglRD | Organisatorischer<br>Leiter Rettungsdienst |               | Fachberater |
| Bs     | Brandschutz                                |               | Fachberater |
| THW    | Technisches Hilfswerk                      |               | Fachberater |
| Pol    | Polizei                                    |               | Fachberater |
| Bd     | Betreuungsdienst                           |               | Fachberater |
| Bpol   | Bundes Polizei                             |               | Fachberater |
|        |                                            |               |             |

#### Mit dem Menüpunkt "Datenbankverbindung prüfen" lassen sich folgende Eigenschaften

| Datenbankparameter eingeben            | Anlegen der Datenbankparameter<br>Serveradresse, Datenbankbenutzer, Tabellenpräfix usw.                                |
|----------------------------------------|----------------------------------------------------------------------------------------------------|
| Datenbankverbindung prüfen             | Hiermit kann geprüft werden ob mit den gegebenen Einstellungen eine Verbindung zur Datenbank<br>aufgebaut werden kann. |
| Anlegen der Datenbank und der Tabellen | Die Datenbank und die erforderlichen Tabellen werden angelegt, soweit diese nicht schon vorhanden sind.                |

überprüfen: Besteht eine Verbindung zum Datenbankserver? - Lässt sich die Datenbank verbinden? - Kann auf die einzelnen Tabellen zugegriffen werden.....

### Datenbank Verbindungsprüfung:

| Test                                                      | Ergebnis Massnahme |
|-----------------------------------------------------------|--------------------|
| Verbindungstest: Datenbankserver                          | ок                 |
| Verbindungstest: Datenbank estab_20100122                 | ок                 |
| Verbindungstest: Tabellen in der Datenbank estab_20100122 | ок                 |
| Tabelle: nv_benutzer                                      | ок                 |
| Tabelle: <b>nv_masterkatego</b>                           | ок                 |
| Tabelle: nv_masterkategolink                              | ок                 |
| Tabelle: nv_nachrichten                                   | ок                 |
| Tabelle: nv_protokoll                                     | ок                 |
| Tabelle: nv_anhang                                        | ок                 |
| Tabelle: nv_etb                                           | ок                 |
| Tabelle: <b>nv_ubb</b>                                    | ок                 |
| Tabelle: <b>nv_komplan</b>                                | ок                 |
| Tabelle: nv_bhp50                                         | ок                 |

### 3. Arbeiten mit eStab

Nachdem im Hauptmenü der Menüpunkt "Nachrichtenvordruck" ausgewählt wurde, erscheint der Begrüßungsschirm.

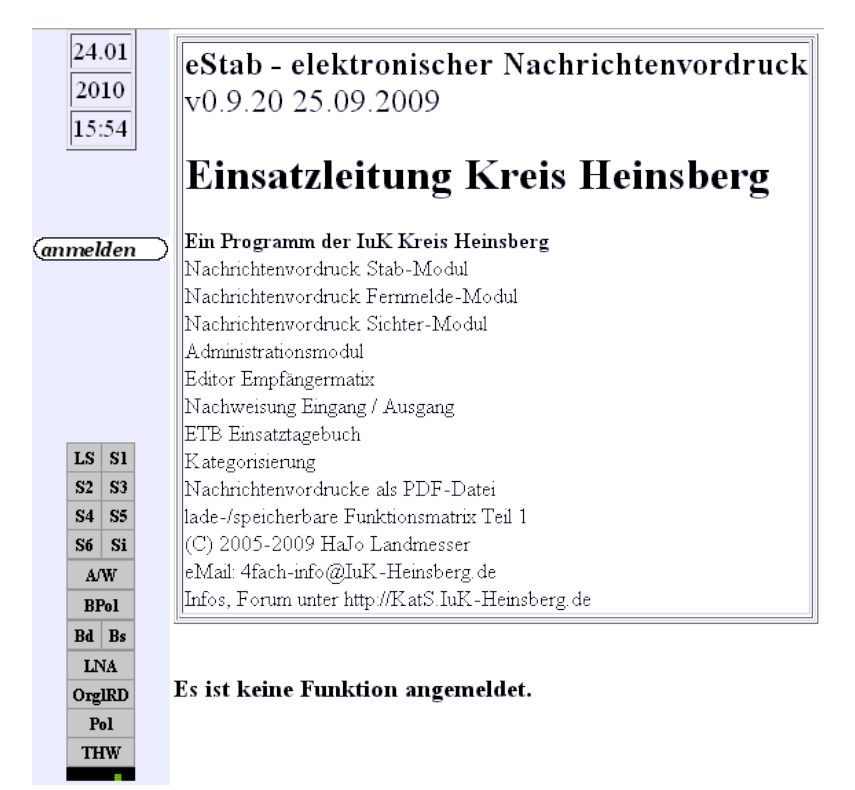

Der Begrüßungsschirm zeigt oben links Datum und Uhrzeit des Webservers. Hierdurch hat jeder Arbeitsplatz eine Zeitreferenz.

Unterhalb der Zeitreferenz erscheinen die augenblicklich möglichen Menüpunkte. Hier an dieser Stelle dargestellt ist nur die Benutzeranmeldung möglich.

Unten links werden alle Funktionen und ihr augenblicklicher Status dargestellt. In diesem Beispiel ist niemand angemeldet.

Auf der rechten Seite oben ist ein Informationsbereich über eStab.

Unten rechts eine Liste der Benutzer und deren Status hier inaktiv.

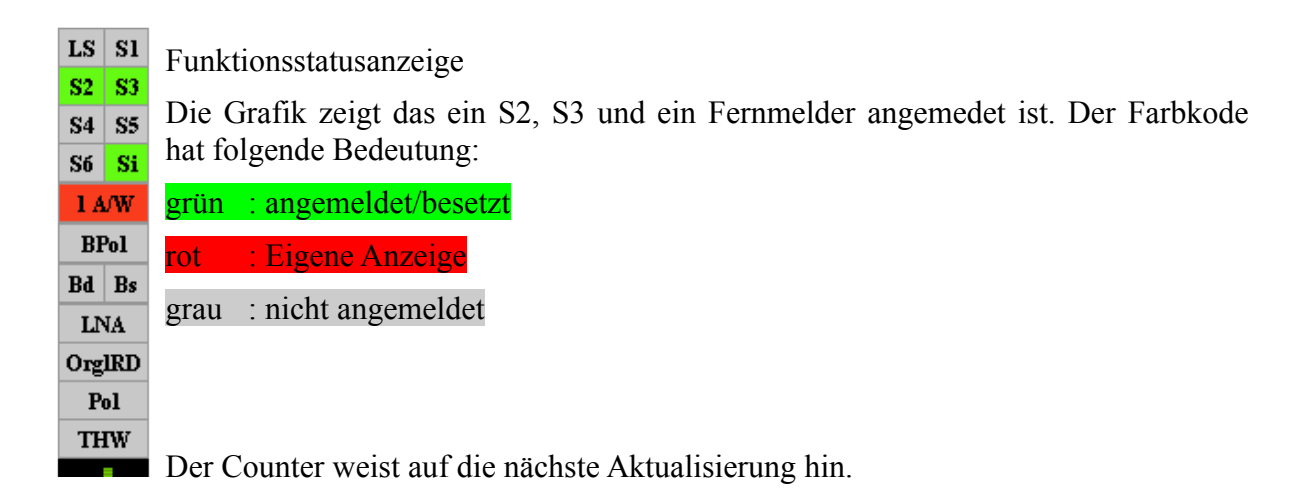

#### 3.1 Der Fernmelder

|                                     | Nach der Anmeldung als A/W erhält der           |
|-------------------------------------|-------------------------------------------------|
| 2 Zur Zeit keine Meldung im Ausgang | Fernmelder linksstehenden Bildschirm mit        |
| 24.01                               | folgendem Inhalt <sup>.</sup>                   |
| 2010                                | Torgendenn minute.                              |
| 16:00                               | Oben links Datum und Uhrzeit und ein Zähler für |
|                                     | die Anzahl der Nachrichten in der               |
| Eingang                             | die Anzahl der Nachriehten in der               |
| ( <u>Ausgang</u> )                  | Ausgangswarteschlange.                          |
| Anhänge                             | Linka mittia zaiat dia mäaliahan Manünunkta an  |
| Benutzer                            | Links mittig zeigt die mognenen menupunkte an.  |
| ( <u>abmelden</u> )                 | Links unten Statusanzeige der Funktionen        |
| 15 51                               | Elliks unten Statusalizeige der Funktionen.     |
| S2 S3                               |                                                 |
| S4 S5                               |                                                 |
| S6 S1                               | Die Menüauswahl des Fernmelders $(A/W^1)$       |
| BPol                                | umfasst die Punkte Eingang" hiermit ist die     |
| Bd Bs                               | Enfanzyna ainag Nachrichtanainganag gamaint     |
| LNA                                 | Enassung eines Nachrichteneingangs gemeint.     |
| OrgIRD                              | Dieser kann per Telefon, Funk, Melder, E-Mail,  |
| THW                                 | Fax oder einer anderen elektronischen Art.      |
|                                     |                                                 |

"Ausgang" springt in die Ausgangswarteschlange.

"2.Sichtung" bietet dem Fernmelder die Möglichkeit weitere Stabsfunktionen oder Fachberater an den Empfang der Meldung zu Beteiligen oder einzuschränken.

"Anhänge" bietet die Möglichkeit Nachrichtenanhänge hochzuladen. Hier sollten ausschließlich Dateien verwendet werden, die auf Papier ausgegeben werden können. Dies ist wichtig um eine Rückfallebene erhalten zu können.

<sup>1</sup> A/W steht für Aufnahme/Weitergabe

"Benutzer" zeigt eine Liste der Benutzer und deren Status an. "abmelden" De Fernmelder wird abgemeldet.

#### 3.1.1 Nachrichteneingang

Nach Betätigung des Menüpunktes "Eingang" erscheint im rechten Bereich ein Nachrichtenvordruck. Bei dem Nachrichtenvordruck sind nur die Felder aktiv, die von einem Fernmelder bei einem Nachrichteneingang ausgefüllt werden dürfen.

| EINGAN                          | G                             |           |           | AUS   |         | Nachweisnummer |         |                   |
|---------------------------------|-------------------------------|-----------|-----------|-------|---------|----------------|---------|-------------------|
| Aufnahmeve                      | ermerk                        | Annah     | mevermerk | Beför |         | Nachweis Nr.   |         |                   |
| OFe OFu OMe<br>Datum Uhrzeit    | ○Fax ○@<br>  hjl<br>: Zeichen | Uhrzei    | t Zeichen | Datum | Uhrzeit | Zeichen        |         |                   |
| Rufname der Geger<br>Spruchkopf | nstelle/                      |           |           |       |         |                |         |                   |
| Beförderungsweg:                |                               |           |           |       |         |                | ○ Fe ◯: | Fu O Me O Fax O @ |
| ODURCHSAGE<br>OSpruch           | Beförderungsh<br>Tel.         | iinweis:  |           |       |         |                | O Fe O  | Fu 🔾 Me 🔿 Fax 🔿 @ |
| Vorrangstufe                    | hrift:<br>EL HS               |           |           |       |         |                |         | Gesprächsnotiz    |
| Inhalt/Text:                    |                               |           |           |       |         |                |         |                   |
| Abfassungszeit:                 |                               |           |           |       |         |                |         |                   |
| Absender                        | Einheit/Einric                | htung/Ste | lle       |       |         | Zeiche         | en      | Funktion          |
|                                 |                               |           |           |       | Vermer  | ke:            |         |                   |
| Quittung: U                     | Jhrzeit Zeiche                | n         |           |       |         |                |         |                   |
| LS                              | S5                            | THW       | 7         |       |         |                |         |                   |
| S1                              | S6                            | Pol       |           |       |         |                |         |                   |
| S2                              | LNA                           | Bđ        |           |       |         |                |         |                   |
| S3                              | OrglRD                        | BPol      |           |       |         |                |         |                   |
| S4                              | Bs                            |           |           |       |         |                |         |                   |

Wie bekannt aus der Papierversion teilt sich der Nachrichtenvordruck in drei Abschnitte auf. Oben die Felder für die Fernmeldebetriebsstelle. In der Mitte die Felder für den Verfasser. Unten die Felder für den Sichter. Eine besondere Eigenschaft der elektronischen Version ist die Möglichkeit Felder je nach Situation editiebar zu machen bzw. für eine Eingabe zu sperren.

Somit sind für den Nachrichteneingang nur die Felder "Aufnahmevermerk" und "Rufname der Gegenstelle / Spruckkopf" editierbar.

Bei dem Aufnahmevermerk kann zwischen folgenden Optionen gewählt werden:

| Fe  | Fernsprecher         | Drahtgebundene Sprachübertragung       |
|-----|----------------------|----------------------------------------|
| Fu  | Funk                 | Sprachübertragung mittels Tragersignal |
| Me  | Melder               | Übertragung via Melder                 |
| Fax | Faxsimile            | Fernkopie                              |
| a   | Datenfernübertragung | Übertrgung via http, ftp, E-Mail       |

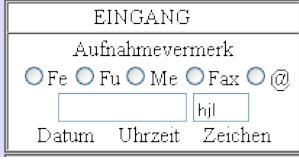

Das Datums- und Uhrzeitfeld kann leer bleiben, wenn der Zeitpunkt beim absenden des Formulars als Eingangszeit verwendet werden soll. Mit dem Absenden wird hier die aktuelle vollständige taktische Zeit eingetragen.

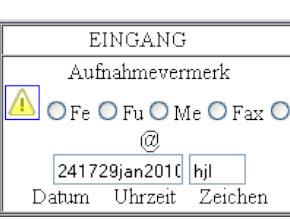

Wird das Formular mit Fehlern oder unvollständig versandt, erscheint neben dem Fehlerhaften Feld ein gelbes Blinkendes Warndreieck welches angeklickt werden kann und Ratschläge für die richtige Lösung gibt.

| Rufname der Gegenstelle/<br>Spruchkopf |  |
|----------------------------------------|--|
| practicopt                             |  |

Im Feld "Rufname der Gegenstelle/Spruchkopf" muss der Funkrufname der Gegenstelle, die Telefonnummer, die E-Mailadresse, die URL der http oder ftp Verbindung.

Sollte mit Sprüchen gearbeitet werden muss hier der Spruchkopf eingetragen werden.

| O DURCHSAGE<br>O Spruch | Beförderungshinweis:<br>Tel. |       |      | ○Fe ○Fu | 1 ○ Me ○ Fax ○@ |
|-------------------------|------------------------------|-------|------|---------|-----------------|
| Vorrangstufe            | rrift:<br>EL HS              |       |      |         | Gesprächsnotiz  |
| Inhalt/Text:            |                              |       |      |         |                 |
| Abfassungszeit:         |                              |       |      |         |                 |
| Absender                | Einheit/Einrichtung/St       | celle | Zeio | hen     | Funktion        |

Im Mittelteil des Nachrichtenvordruck werden Daten des Verfassers eingetragen.

Bei einem Eingang wird unter Anschrift die Eigene eingetragen. Unter 2. Einsatzerstellen auf der Seite 8 besteht die Möglichkeit beim Anlegen eines Einsatzes, die Anschrift der Führungsstelle vorzugeben. Die Anschrift kann aber an dieser Stelle beim Nachrichteneingang geändert werden.

Das nächste Feld bietet Platz für den Inhalt der Nachricht. Hier darf nur reiner Text untergebracht werden.

Abschließend muss in diesem Abschnitt die Abfassungszeit sowie der Absender, bei der Gegenstelle erfragt und hier eingetragen werden. Wird das Feld für die Abfassungszeit leer gelassen, wird beim absenden automatisch die Serverzeit eingetragen.

#### 3.1.2 Nachrichtenausgang

Sind Nachrichten in der Ausgangswarteschlange, wird dies durch die Statusanzeige über Datum und Uhrzeit angezeit. Hier wird die aktuelle Anzahl der Nachrichten im Ausgang angezeigt.

Die Liste in der Grundansicht zeigt die einzelnen Nachrichten mit Datum, Vorrangstufe, Anschrift und Inhalt. Die Listensortierung erfolgt nach Zeit und der Vorrangstufe.

| Ohne    |           | keine Änderung der Reihenfolge |
|---------|-----------|--------------------------------|
| EEE,eee | Einfach   | keine Änderung der Reihenfolge |
| SSS,sss | Sofort    | vor EEE und ohne               |
| BBB,bbb | Blitz     | vor SSS, EEE und ohne          |
| AAA,aaa | Staatsnot | vor allen anderen              |

Durch das Links klicken auf den Text der Listenzeile wird der Nachrichtenvordruck komplett geöffnet editierbar ist wieder der Bereich für die Fernmeldebetriebsstelle. Hierbei aber nur die Felder, die für einen Nachrichtenausgang erforderlich sind. Dies sind im Einzelnen :

"Beförderungsvermerk", "Rufnahme der Gegenstelle/Spuchkopf" und "Beförderungsweg".

"Beförderungsvermerk" kennzeichnet den Zeitpunkt der Übermittlung der Nachricht.

"Rufname der Gegenstelle/Spruchkopf"

"Beförderungsweg" - Notiz des Verbindungsweg / Telefonnummer / Faxnummer / Funkkanal Betriebsart / E-Mailadresse / FTP-, FTPS-, HTTP-, HTTPS-Adresse, X400, etc.

#### 3.1.3 Nachrichteneingang mit Anhang

Eine der wichtigsten Eigenschaften von eStab ist die Möglichkeit Anhänge mit Nachrichtenvordrucken zu verknüpfen. Anhänge sind in diesem Zusammenhang alles was auch ausgedruckt die Führungsstelle erreichen kann. Dies wären Officedokumente, PDF-Dokumente und die verschiedensten Grafikformate.

In der Datei /kats/4fach/upload.php Zeile 284 werden die Dateierweiterungen festgelegt, die verwendet werden können.

\$my\_upload->extensions = array(".jpg",".tif",".gif",".avi",".png",".bmp",".zip", ".pdf",".doc",".xls",".odt",".xia"); // Erlaubte Dateierweiterungen

| ".jpg" | Bildformat Joint Photographic Experts Group                            |
|--------|------------------------------------------------------------------------|
| ".tif" | Bildformat                                                             |
| ".gif" | Bildformat Graphics Interchange Format                                 |
| ".avi" | Videoformat Audio Video Interleave                                     |
| ".png" | Bildformat Portable Network Graphics                                   |
| ".bmp" | Bildformat Windows Bitmap ("BMP") oder device-independent bitmap (DIB) |

| ".zip" | Datenkompressionsformat                        |
|--------|------------------------------------------------|
| ".pdf" | Portable Document Format                       |
| ".doc" | Microsoft Word                                 |
| ".xls" | Microsoft Excel                                |
| ".odt" | Open Documentformat                            |
| ".xia" | Chiasmus <sup>®</sup> Kryptografietool des BSI |

Sollte es erforderlich sein weitere Dateierweiterungen zuzulassen, so müssen diese hier in das Array eingetragen werden.

Es bestehen zwei Möglichkeiten um einen Anhang mit einem Nachrichtenvordruck zu verbinden. Bei der ersten Variante wählt man im linken Menü den Punkt "Anhänge" und gelage in die Liste der verfügbaren Anhänge. Ist der Anhang noch nicht auf den Server kopiert (hochgeladen) worden, muss dieses gemacht werden. Es wird davon ausgegangen, dass die Datei auf einem lokalen Datenträger vorliegt. Wir wählen dann den Menüpunkt "Hochladen" und selektieren die Datei und klickt "upload". Die Datei wird dann auf den Server übertragen und als Vorschau dargestellt, soweit das mit dem Dateiformat zulässig ist.

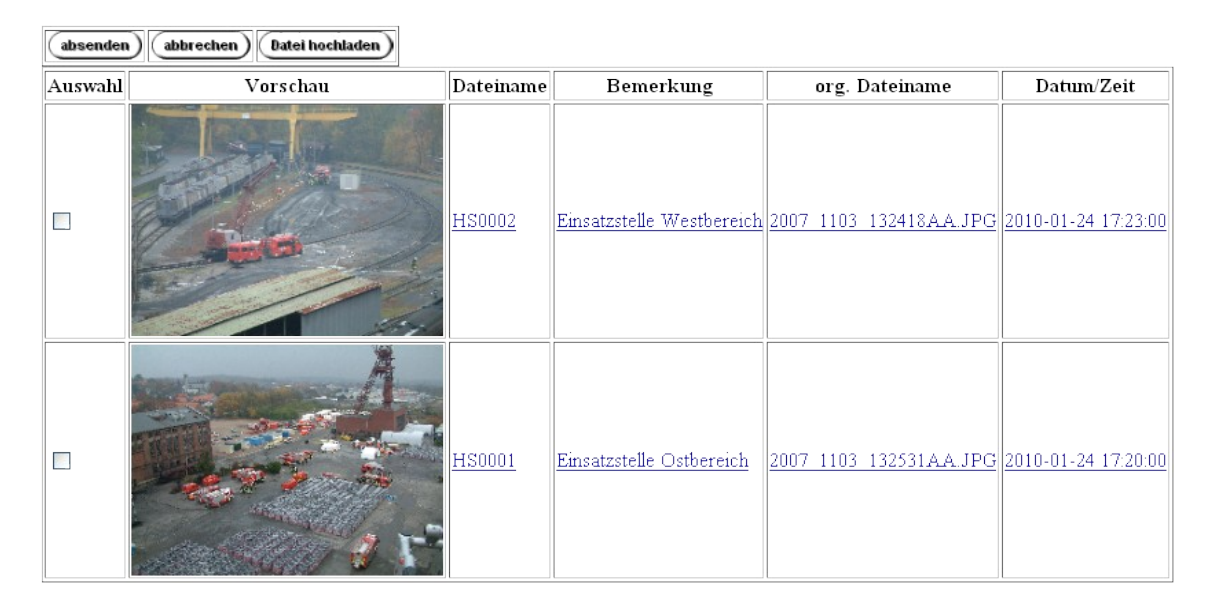

Anschließend muss in der Liste die entsprechende Datei selektiert werden und mit den Menüpunkt "absenden" wird die Anhangdatei einem Nachrichtenvordruck angeheftet.

Im Aufnahmevermerk ist gekennzeichnet, dass die Nachricht per Datenübertragung die Führungsstelle erreicht hat. Im Inhaltsfeld wude als beschreibender Text Die Information zu Lagebildern übermittelt. Die Angabe HS0001.jpg bezeichnet den Dateinamen mit dem die Datei gespeichert wurde. Der Dateiname setzt sich aus dem Hoheitszeichen, definiert im Kapitel 2. Einsatzerstellen auf Seite 8 und einer laufenden Nummer zusammen.

In der Datenbank wird der original Dateiname mit einer Prüfsumme, sowie der Zeitpunkt des hochladen gespeichert.

#### 3.1.4 "2. Sichtung"

Die "2. Sichtung" bietet die Möglichkeit die Sichtbarkeit der Nachricht für die verschiedenen Sachgebiete / Fachberater nochmals zu bearbeiten. Dies kann durch eine routinemäßigen Prüfung

geschehen, oder durch Anforderung aus der Führungsstelle.

.....

| •  | 🗹 filtern 1 5  Meldung/Seite: 5 🔍 📢 🌒 🕨 🗈 erledigte 🛛 einstellen Suchbegriff: 💦 🚺 🚺 👘 👘 erledigte 👘 suchen 🕅 reset |     |        |        |            |    |               |           |            |           |            |           |      |    |    |     |        |     |     |                               |
|----|----------------------------------------------------------------------------------------------------|-----|--------|--------|------------|----|---------------|-----------|------------|-----------|------------|-----------|------|----|----|-----|--------|-----|-----|-------------------------------|
| Vo | rst                                                                                                    | E/A | Nw-Nr. | Von/An | Abfasszeit | LS | $\mathbf{S1}$ | <b>S2</b> | <b>S</b> 3 | <b>S4</b> | <b>S</b> 5 | <b>S6</b> | BPol | Bd | Bs | LNA | OrglRD | Pol | THW | Inhalt                        |
|    |                                                                                                    | А   | 1      | EAL1   | 211752     | Χ  | Χ             | Χ         | Χ          | Х         |            |           |      |    |    |     |        |     |     | Geben Sie eine Lagemeldung ab |

Durch anklicken wird die Nachricht geöffnet. Im Sichtungsfeld besteht die Möglichkeit Änderungen vorzunehmen.

| Abfassungszeit:                      | 211752jan2010                              |                      |                       |
|--------------------------------------|--------------------------------------------|----------------------|-----------------------|
| Absender                             | <b>EL HS</b><br>Einheit/Einrichtung/Stelle | <b>lk</b><br>Zeichen | <b>S2</b><br>Funktion |
| Quittung:                            | 221705jan2010 hjl<br>Uhrzeit Zeichen       | Vermerke:            |                       |
| ● <mark>□</mark> LS<br>● <b>□</b> S1 | S6                                         |                      |                       |
|                                      | LNA Bd                                     |                      |                       |
| S4                                   | Bs                                         |                      |                       |
| absen                                | den) (abbrechen)                           |                      |                       |

#### 3.2. Der Sichter

Der Sichter gehört, wie der Fernmelder zu einem Standartbenutzer von eStab. Der Sichter sieht nach der Anmeldung, wie der Fernmelder (A/W) eine Liste, der für ihn abzuarbeitenden Nachrichten. Hierbei gilt auch, das die Liste von oben nach unten (priorisirtes FIFO) abgearbeitet werden muss. Nachrichten mit Vorrangstufe werden automatisch in die Liste eingereiht.

| ZEIT   | Vorst | Anschrift | Inhalt / Text                                                                    |
|--------|-------|-----------|----------------------------------------------------------------------------------|
| 251806 | bbb   | LtS HS    | 3 Rettungshubschrauber zur Einsatztselle. Bereitstellungsraum wir noch erkundet. |
| 241852 |       | LtS H     | 5 LF16TS in den Bereitstellungsraum.                                             |
| 241853 |       | LtS HS    | Weiter Rettungswagen in den Bereitstellungsraum.                                 |

Durch einen Klick auf den Text in der Liste wird der Nachrichtenvordruck geöffnet.

| EINGAN                            | 3                                                                                                 |           |            | AUSG  | ANG                  |         | N            | achweis | nummer  |
|-----------------------------------|---------------------------------------------------------------------------------------------------|-----------|------------|-------|----------------------|---------|--------------|---------|---------|
| Aufnahmeve<br>Fe Fu Me            | AnnahmevermerkBeförderungsvermerkNachwei251806jan2010251818jan2010 hjlJUhrzeitZeichenDatumUhrzeit |           |            |       |                      |         |              | r.<br>6 |         |
| Datum Uhrzeit                     | Zeichen                                                                                           |           |            |       |                      |         |              |         |         |
| Rufname der Gegenst<br>Spruchkopf | elle/                                                                                             |           |            |       |                      |         |              |         |         |
| Beförderungsweg:                  |                                                                                                   |           |            |       |                      | ○Fe ○Fu | ⊖ Me         | ○ Fax ( | ି @     |
| DURCHSAGE<br>Spruch               | Beförderungshir<br>Tel.                                                                           | iweis:    |            |       |                      | ○Fe○Fu  | ⊖ Me         | ○Fax (  | ) @     |
| Vorrangstufe                      | θ.                                                                                                |           |            |       |                      |         |              | _       |         |
| bbb                               | пші.                                                                                              |           | L          | tS HS |                      |         |              | Gespräc | hsnotiz |
| Bereitstellungsra                 | um wir noch                                                                                       | erkund    | let.       |       |                      |         |              |         |         |
| Abfassungszeit:                   | 251806ja                                                                                          | an201     | .0         |       |                      |         |              |         |         |
| Absender                          | <b>EL HS</b><br>Einheit/Ein                                                                       | richtung/ | Stelle     |       | <b>ep</b><br>Zeichen | S<br>F  | 3<br>unktion | L       |         |
| Quittung: U                       | hrzeit Zeichen                                                                                    | sk        |            |       | Vermerke:            |         |              |         |         |
| <b>D</b> LS <b>D</b>              | S5                                                                                                | •         | THW        |       |                      |         |              |         |         |
| S1                                | S6                                                                                                |           | 201        |       |                      |         |              |         |         |
|                                   |                                                                                                   |           | 3d<br>3Dol |       |                      |         |              |         |         |
| <b>5</b> 4                        | Bs                                                                                                |           | 21 VI      |       |                      |         |              |         |         |

Im Nachrichtenvordruck sind für den Sichter alle Informationen zugänglich, so dass der Sichter im Sichterbereich des Nachrichtenvordruck sein Sichtungsergebnis vornehmen kann. Das Feld "Vermerke" steht dem Sichter für weitere Anmerkungen zur Verfügung.

Der Sichter hat wie der Fernmelder (A/W) die Möglichkeit zur "2. Sichtung" und kann somit auf Anforderung der Führungsstelle oder routinemäßig seine Sichtung prüfen und ändern. Entsprechende vorgehensweisen sollten in einer Stabsordnung geregelt werden.

#### 3.3. Die S-Funktion / Fachberater

In der Ansicht der S-Funktion/Fachberater werden umfangreiche Informationen und organisatorische Möglichkeiten geboten. Nachfolgend werden diese erläutert.

 Über Datum und Uhrzeit (links oben) steht der Zähler für noch nicht "erledigte" Nachrichten. Wie Nachrichten "erledigt" werden können später bei der Betrachtung der Arbeitsabläufe mehr.

2010

18:31

|        | Meldu | ing/Sei | ite: |    |    |                    | Menü    | zur     | Steuerung | der | Ansicht.    |
|--------|-------|---------|------|----|----|--------------------|---------|---------|-----------|-----|-------------|
| 1 5  / | 5     | 10      | 15   | 20 | 25 | un-erledigt finden | Nachic  | olgend  | die       | (   | detailierte |
|        |       |         |      |    |    |                    | Descill | elouiis | <u>.</u>  |     |             |

Links stehen drei Zahlenwerte, deren Bedeutung in diesem Fall wie folgt zu lesen sind: Es wird Meldung 1 bis 5 von insgesamt 7 angezeit.

| 1 | Meldung/Seite: |    |    |    |    |  |  |  |  |  |
|---|----------------|----|----|----|----|--|--|--|--|--|
|   | 5              | 10 | 15 | 20 | 25 |  |  |  |  |  |

Auswahl der Anzahl in der Liste angezeigten Meldungen.

Steuerung der Listenanzeige. << zur letzten Nachricht; < aktueller; > ältere Nachrichten; >> älteste Nachricht.

Filterungsmöglichkeit der Anzeige. Eingestellt werden konnen "unerledigte", "erledigte", "unerledigte + erledigte"- Nachrichten. Die Einstellung "nicht unerledigt" und "nicht erledigt" führt zum gleichen Ergebnis wie "unerledigte + erledigte".

Mit "finden" kann in den Feldern "Inhalt", "Absender", "Nachweisnummer" nach Zeichenfolgen gesucht werden.

Die Liste wird eingefasst durch die Steuerelemente <<, <, >, >>.

|                                                                                                    | •        | • | ▶ | <b>&gt;&gt;</b> |     |     |      |          |            |                                                                                                    |
|----------------------------------------------------------------------------------------------------|----------|---|---|-----------------|-----|-----|------|----------|------------|----------------------------------------------------------------------------------------------------|
|                                                                                                    | •        | 0 | 4 | Vorrang         | E/A | Num | Von  | An       | Abfasszeit | Inhalt                                                                                                    |
|                                                                                                    |          | ç |   |                 | А   | 7   | S2   | Melder   | 251830     | Ergebnis erkundung des Sportplatzes als<br>Hubschrauber-Bereitstellungsraum.                                                                                         |
|                                                                                                    | 4        | Ç | 0 | bbb             | A   | 6   | S3   | LtS HS   | 251806     | 3 Rettungshubschrauber zur Einsatztselle.<br>Bereitstellungsraum wir noch erkundet.                                                                                  |
|                                                                                                    | 4        | Ç | Δ |                 | A   | 5   | S4   | LtS HS   | 241853     | Weiter Rettungswagen in den<br>Bereitstellungsraum.                                                                                                    |
|                                                                                                    | •        | Ç | Δ |                 | Α   | 4   | S4   | LtS H    | 241852     | 5 LF16TS in den Bereitstellungsraum.                                                                                                    |
| and the second second se | *        | ÷ |   |                 | Е   | 3   | EAL1 | EL<br>HS | 241735     | HS0002.jpg - Einsatzstelle Westbereich -<br>241723jan2010 HS0001.jpg - Einsatzstelle<br>Ostbereich - 241720jan2010 Bilder von<br>Drehleiter zeigen die Einsatzstelle |
| 1                                                                                                    | <b>A</b> |   |   | ••              |     |     |      |          |            |                                                                                                    |

| <b>0</b> | Vorrang | E/A | Num | Von | An | Abfasszeit | Inhalt |
|----------|---------|-----|-----|-----|----|------------|--------|

| gelesen                                            |
|----------------------------------------------------|
| Nachricht mit Vorrangstufe die noch ungeöffnet ist |
| Ungelesene Nachricht.                              |
| Geöffnete Nachricht.                               |

| 0 | erledigt                                                                                                   |
|---|----------------------------------------------------------------------------------------------------|
|   | Nachricht wurde noch nicht als "erledigt" markiert.                                                        |
| 0 | Nachricht wurde als "erledigt" markiert. Diese Einstellung gilt für die Funktion und nicht für die Person. |

|            | Transportstatus                          |
|------------|------------------------------------------|
|            | Nachricht liegt beim Fernmelder.         |
| Δ          | Nachricht liegt beim Sichter.            |
| $\bigcirc$ | Nachricht ist vollständig transportiert. |

| Vorrang | Vorrangstufen |
|---------|---------------|
| EEE,eee | Einfach       |
| SSS.sss | Sofort        |
| bbb     | Blitz         |
| AAA,aaa | Staatsnot     |

| $\mathbf{E}/\mathbf{A}$ | Nachweisung Ein-/Ausgang                   |
|-------------------------|--------------------------------------------|
|                         | Kennzeichnung als Eingang E oder Ausgang A |

| Num | Nachweisngsnummer                            |
|-----|----------------------------------------------|
|     | Eindeutige laufende Nummer für die Meldungen |

| Von | Absender |
|-----|----------|
|     |          |

| An         | Empfänger      |
|------------|----------------|
|            |                |
|            |                |
| Abfasszeit | Abfassungszeit |
|            |                |
|            |                |
| Inhalt     | Nachricht      |
|            |                |

# 4. Kategorien

Bei Übungen wurden Meldungszahlen von 300 in 4 Stunden bzw. 1200 über 6 Tage. Bei diesen Meldungszahlen geht bei einer reinen Listendarstellung schnell die Übersicht verloren.

Es wurde nach einer Möglichkeit gesucht Nachrichten zu strukturieren und zu organisieren. Nach einigen Versuchen hat sich eine Organisationsmethode heraus kristallisiert, die ein maximalen Maß an Flexibilität aufweist.

Zunächst hat der S2 die Möglichkeit globale Ordnungseinheiten Kategorien festzulegen. Diese Kategorien sind für alle S-Funktionen und Fachberater sichtbar und selektierbar und können zur Filterung der Nachrichten genutzt werden. Der S2 sollte hier Kategorien wählen, die auch an der Lagekarte verwendet werden.

Jeder im Stab kann für sich selber Kategorien festlegen. Somit sind folgende Konstrukte denkbar:

Der S2 legt Kategorien fest, die auf der Organisation den Einsatzabschnitten entsprechen. Der S4 kann nun Kategorien anlegen, in der Art "Nachforderung" oder "Angefordert" usw. Somit kann durch die Selektion "EA1" der Auswahl der persönlichen Kategorie "Nachforder" alle Nachrichten angezeigt werden die dieser Auswahl entsprechen.

#### 4.1. S2-Kategorien

| 📥 🔽                                                                                     | EA1                                           | My                                               | <=zuordne                                                                   | n) (gel | lesen/OK) | Antwo | rt> (Weite   | erleiten         | ,      |         |          |         |
|-----------------------------------------------------------------------------------------|-----------------------------------------------|--------------------------------------------------|-----------------------------------------------------------------------------|---------|-----------|-------|--------------|------------------|--------|---------|----------|---------|
| EIN                                                                                     | EA1<br>EA2                                    |                                                  |                                                                             |         | AUS       | GANG  |              |                  |        | N       | achwei   | snummer |
| Aufna<br>OFe OFu<br>24171<br>Datum                                                      | i <u>l EA3</u><br>Me<br>7jan20:<br>Uhrzeit    | erk<br>Fax @<br>10 hjl<br>Zeichen                | Annahmevermerk Beförderungsvermerk<br>Uhrzeit Zeichen Datum Uhrzeit Zeichen |         |           | Naci  | hweis P<br>E | <sup>ur.</sup> 2 |        |         |          |         |
| Rufname der C<br>Spruchkopf                                                             | Jegenste                                      | elle/                                            |                                                                             |         |           |       |              |                  |        |         |          |         |
| Beförderungsw                                                                           | 7eg:                                          |                                                  |                                                                             |         |           |       |              | OFe              | ⊖ Fu ( | Me      | • Fax    | @       |
| O DURCHSA<br>O Spruch                                                                   | AGE                                           | Beförderungshi<br>Tel                            | nweis:                                                                      |         |           |       |              | ○Fe              | ) Fu   | ) Me    | ○ Fax    | @       |
| Vorrangstufe Anschrift:                                                                 |                                               |                                                  | E                                                                           | L HS    |           |       |              |                  | 1      | Gesprā  | chsnotiz |         |
| Inhait/Text:<br>Lagerhalle :<br>Löschangrit<br>Nachforder<br>Weitere Lös<br>Stabile Was | im Vo<br>ff wird<br>ung:<br>schfah<br>sservei | ollbrand.<br>1 aufgebaut.<br>urzeuge<br>rsorgung |                                                                             |         |           |       |              |                  |        |         |          |         |
| Abfassungszeit                                                                          |                                               | 241717j                                          | an2010                                                                      |         |           |       |              |                  |        |         |          |         |
| Absender                                                                                |                                               | EAL1<br>Einheit/Eir                              | richtung/Stelle                                                             |         |           | 76    | chen         |                  | Fu     | nistion |          |         |

Selektiert der S2 oder eine Assistenz eine Nachricht aus der Liste und betrachtet die gesamte Meldung hat er die Möglichkeit über ein Ordnersymbol beschriftet mit "S2" Kategorien zu verwalten.

Ist die Kategorie schon angelegt kann er mit Hilfe eines Dropdown Menüs rechts daneben die entsprechende Kategorie auszuwählen.

(gelesen/OK) (Weiterleiten)

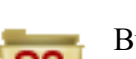

Button zur Verwaltung der "S2"-Kategorien

MV

Nach dem Klick auf das Symbol erscheint eine Liste der schon definierten Kategorien mit einem kurzen beschreibenden Text sowie einem Aktionfeld. Das Aktionsfeld bietet die Möglichkeit zur Editierung und zur Löschung der Kategorie.

(<=zuordnen)

| Kategorie | Beschreibung                   | Aktion              |
|-----------|--------------------------------|---------------------|
| EA1       | Einsatzabschnitt 1 Brandschutz | $\times \mathbf{X}$ |
| EA2       | Einsatzabschnitt 2 Rettung     | × ×                 |
| EA3       | Einsatzabschnitt 3 Einsturz    | × ×                 |

| Kategorie | Beschreibung | Aktion       |
|-----------|--------------|--------------|
|           |              | OK abbrechen |

Mit dem nachfolgenden Menü werden weitere Kategorien eingegeben. Ist die Eingabe beendet, wird einfach auf "OK" oder "abbrechen" geklickt man wechselt wieder in die Ansicht der Meldung.

Jetzt kann die Meldung einer Kategorie zugeordnet werden oder mit dem leeren Feld aus einer Kategorie entfernt werden. Nach erfolgter Zuordnung muss diese noch mit "<=zuordnen" in der

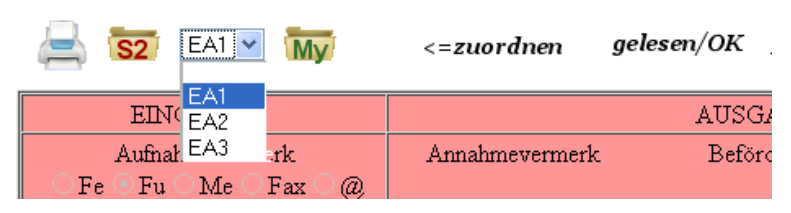

Datenbank gespeichert werden.

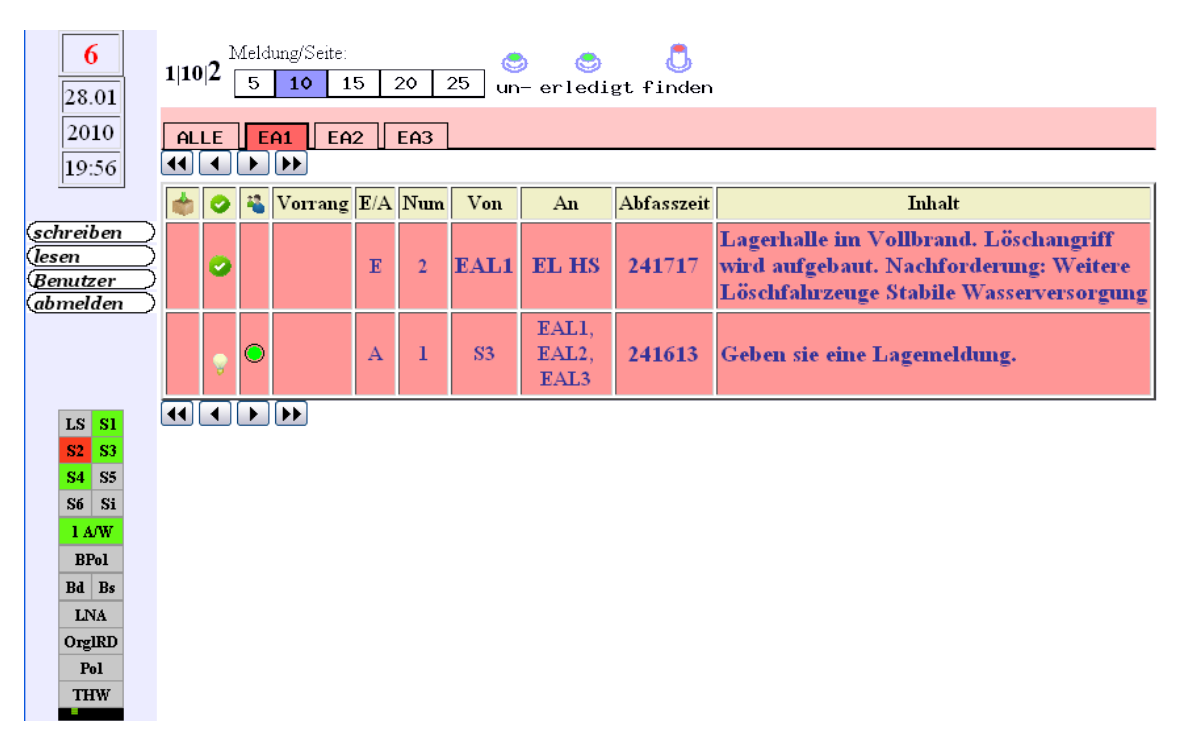

Die Listendarstellung des S2 zeigt nun eine Zeile mit den angelegten Kategorien. Wir hier eine Kategorie angeklickt, werden alle Meldungen dieser Kategorie angezeigt, zu berücksichtigen sind die Einstellungen der weiteren Filtereinstellungen (unerledigt).

#### 4.2 Funktions Kategorien

Wird wie die S2-Kategorien bearbeitet. Die Funktions-Kategorien ist für jeden der als eine bestimmte Funktion angemeldet ist sichtbar.

#### 4.3 Persönliche Kategorien

Persönliche Kategorien werden angelegt und bearbeitet wie S2- oder Funktions- Kategorien. Sie gelten nur für die angemeldete Person.

# 5. Das Einsatztagebuch ETB

#### "Einsatztagebuch

Das Einsatztagebuch ist ein Nachweis über die Tätigkeit der Einsatzleitung. Im Einsatztagebuch ist der Einsatzablauf in zeitlicher Folge aufzuzeichnen.

Es sollen im Einsatztagebuch nicht nur

- die Ergebnisse der Lagefeststellung,
- die Befehle an die Einsatzkräfte und
- besondere Vorkommnisse und Erkenntnisse,

sondern erforderlichenfalls auch die Planung des Einsatzes, das heißt

- die Beurteilung und
- der Entschluss

festgehalten werden.

*Die Dokumentation aus- und eingehender Meldungen kann im Einsatztagebuch gegebenenfalls unterbleiben, sofern diese in der Eingangs- und Ausgangsnachweisung erfolgt.* <sup>42</sup>

# Einsatztagebuch

### Einsatzdaten erfassen

| Einsatz |                        |  |  |  |  |  |
|---------|------------------------|--|--|--|--|--|
| Ort     |                        |  |  |  |  |  |
| absend  | absenden ) abbrechen ) |  |  |  |  |  |

Der Sachgebietsbearbeiter der als S2 angemeldet ist hat die Möglichkeit Einträge ins Einsatztagebuch vorzunehmen, den nur im stehen die Schaltflächen zum "absenden", "abbrechen" und "ETB-Eintrag" zur Verfügung. Alle anderen haben ausschließlich die Möglichkeit die Einträge zu lesen.

Als erstes muss im Einsatztagebuch eine knappe Beschreibung für den Einsatz sowie eine Ortsbeschreibung eingetragen werden.

# Einsatztagebuch

| Einsatz     | Groschala Industriegebiet |
|-------------|---------------------------|
| Ort         | Kleinstadt                |
| ETB-Eintrag |                           |

Hiernach besteht erst die Möglichkeit Einträge im ETB (Einsatztagebuch) vorzunehmen.

<sup>2</sup> Zitat aus der FwDv100

Nach betätigen der Schaltfläche "ETB-Eintrag" stehen zwei Eingabefelder zur Verfügung. Im Eingabefeld "Darstellung der Ereignisse" können Lagefeststellungen, Befehle, Aufträge, Vorkommnisse oder Erkenntnisse eingetragen werden. Im Feld "Bemerkung" können ergänzende Informationen eingetragen werden.

# Einsatztagebuch

| Einsatz | Groschala Industriegebiet |
|---------|---------------------------|
| Ort     | Kleinstadt                |

Eintrag ins E insatzt ageb uch

| Darstellung der Ereignisse |  |  |  |
|----------------------------|--|--|--|
|                            |  |  |  |
|                            |  |  |  |
|                            |  |  |  |
|                            |  |  |  |
|                            |  |  |  |
| emerkung                   |  |  |  |
|                            |  |  |  |
|                            |  |  |  |
|                            |  |  |  |
|                            |  |  |  |
|                            |  |  |  |
| ubsenden) abbrechen)       |  |  |  |

Nach der Betätigung des Eingabefeldes "absenden" werden die Eingaben unwiderruflich gespeichert. Die Darstellung erfolgt mit einer laufenden Nummer und dem Eingabezeitpunkt als taktische Zeit.

# Einsatztagebuch

| Einsatz     | Groschala Industriegebiet |
|-------------|---------------------------|
| Ort         | Kleinstadt                |
| ETB-Eintrag |                           |

ETB-Eintrag

| Lfd-Nr | Datum/Zeit    | Darstellung der Ereignisse | Bemerkung |
|--------|---------------|----------------------------|-----------|
| 1      | 311056jan2010 | Stab ist arbeitsbereit     |           |

#### Einsatztagebuch

| Einsatz        | Gros                                                                                            | chala I                                 | industriegebiet        |   |  |  |  |
|----------------|-------------------------------------------------------------------------------------------------|-----------------------------------------|------------------------|---|--|--|--|
| Ort Kleinstadt |                                                                                                 |                                         |                        |   |  |  |  |
| ETB-Eint       | (ETB-Einstrag)                                                                                  |                                         |                        |   |  |  |  |
|                |                                                                                                 |                                         |                        |   |  |  |  |
| Lfd-Nr         | Datum/Zeit                                                                                      | Datum/Zeit Darstellung der Ereignisse B |                        |   |  |  |  |
| 2              | 311108jan2010 EAL1 - BI Peter Schmitz - Kleinstadt EAL2 - BI Hans Meier - Vorort von Kleinstadt |                                         |                        |   |  |  |  |
| 1              | 311056ja                                                                                        | n2010                                   | Stab ist arbeitsbereit | 1 |  |  |  |

Wurden Fehler bei der Eingabe gemacht, können diese nur durch einen korrigierenden Neueintrag inhaltlich richtig gestellt werden.

# 6. Einsatzabschliessen / Dokumentation sichern

Im Menü "Administrative Maßnahme" wird über den Menüpunkt "EINSATZ beenden" der Einsatz abgeschlossen. Hierdurch werden alle Einsatz relevanten Daten in das Einsatzverzeichnis des

| EINSATZ erstellen                      | Anlegen eines neuen Einsatzes. Es wird eine Datenbank und ein Verzeichnis angelegt                                        |
|----------------------------------------|----------------------------------------------------------------------------------------------------|
| Empfängermatrix bearbeiten             | Bearbeiten der Empfänger (Fachberater) im Sichterbereich sowie der Funktionen die sich anmelden können.                   |
|                                        |                                                                                                    |
| EINSATZ beenden                        | Abschliessen eines Einsatzes. Alle Tabellen der Datenbank werden als CSV-Datei in das Einsatzverzeichnis gespeichert.     |
|                                        |                                                                                                    |
| Grafik zurücksetzen                    | Zurücksetzen des Grafikflags in der Datenbank.                                                                            |
| Grafiken erzeugen                      | Es wird versucht 50 Nachrichten in Grafiken zu konvertieren. Gegebenenfalls muß der Prozess mehrmals gestartet<br>werden. |
|                                        |                                                                                                    |
| Datenbankparameter eingeben            | Anlegen der Datenbankparameter.<br>Serveradresse, Datenbankbenutzer, Tabellenpräfix usw.                                  |
| Datenbankverbindung prüfen             | Hiermit kann geprüft werden ob mit den gegebenen Einstellungen eine Verbindung zur Datenbank aufgebaut werden<br>kann.    |
| Anlegen der Datenbank und der Tabellen | Die Datenbank und die erforderlichen Tabellen werden angelegt, soweit diese nicht schon vorhanden sind.                   |
|                                        |                                                                                                    |
| Konfigurationsdatei                    | Listet den Inhalt der config inc.php Datei auf.                                                                           |
| DID L.f.                               | Information assists mus DUD Testallation                                                                                  |

#### Administrative Maßnahmen

Webservers kopiert.

Wobei die Datenbanktabellen als csv-Daten (Komma seperated Valus) gespeichert werden. Durch die Speicherung als CSV-Daten besteht die Möglichkeit die Daten später mit Hilfe eines Tabellenkalkulationsprogramms auszuwerten.

#### /kats/4fdata/<*Einsatzname*>/

| usr_si_mf_katego.csv      | Benutzertabelle des Sichters                                           |
|---------------------------|------------------------------------------------------------------------|
| usr_s4_goe_kategolink.csv |                                                                        |
| nv_protokoll.csv          | Protokolltabelle beinhaltet alle aktivitäten im kronologischen Ablauf. |
| usrfkt_s4_erl.csv         | Meldungen die auf erledigt gesetzt wurden. Hier vom S4                 |
| usr_s1_dm_read.csv        | Meldungen die den Status gelesen haben, hier vom S1.                   |
| usr_s4_goe_katego.csv     | Kategorien des S4 mit dem Kürzel goe-                                  |
| nv_benutzer.csv           | Tabelle aller Benutzer, auch der nicht angemeldeten.                   |
| nv_etb.csv                | Einsatztagebuch                                                        |
| nv_empfmtx.csv            | Empfängermatrix                                                        |

| nv_masterkatego.csv | S2 Kategorien |
|---------------------|---------------|
| nv_anhang.csv       | Anhänge       |
| nv_nachrichten.txt  | Nachrichten   |

| +vordruck                 |  |
|---------------------------|--|
| estab_17okt2009 1 A.pdf   |  |
|                           |  |
| estab_17okt2009 108 A.pdf |  |
| \anhang                   |  |
| HS0001.jpg                |  |
| HS0002.jpg                |  |
| HS0003.jpg                |  |

# ANHANG

--kats

```
+---4fach
```

| +---css

| +---design

| | +---HL0001

- | | +---HS
- | | +---mr
- | | +---second
- | | \---simple
- | +---Print

| \---upload000

+---4fadm

+---4fbak

| +---fonts

| \---fpdf

| +---doc

| +---font

| \---makefont

│ \---tutorial

```
+---4fcfg
```

+---4fcss

+---4fsym

+---fmdubb

+---konobj

+---language

| +---english

| \---german

+---stabetb

\---stabinfo